#### STEP-BY-STEP PROCEDURES FOR:

- making the finite element model of the Upper San Fernando Dam

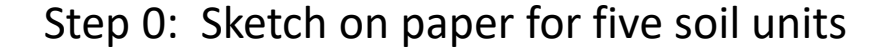

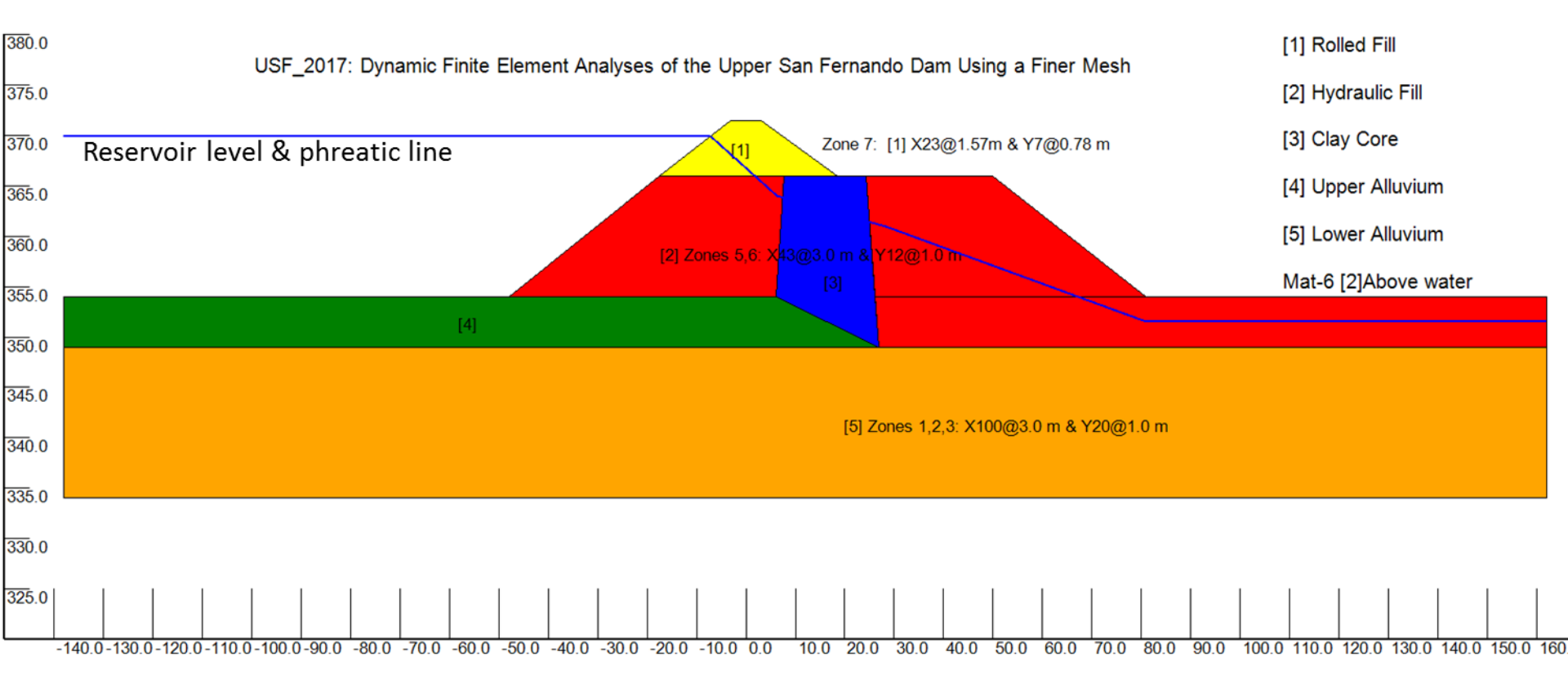

1. Make finite elements for 3 areas & SORT:

download versat-2d\_2024.03MINI\_ak-2.4M
(run password="gwu")

(1). Start VERSAT-2D Processor by "Accept" terms:

 Image: Setting define tools view modify run help

 Image: Setting define tools view modify run help

 Image: Setting define tools view modify run help

 Image: Setting define tools view modify run help

 Image: Setting define tools view modify run help

 Image: Setting define tools view modify run help

 Image: Setting define tools view modify run help

 Image: Setting define tools view modify run help

 Image: Setting define tools view modify run help

 Image: Setting define tools view modify run help

 Image: Setting define tools view modify run help

 Image: Setting define tools view modify run help

 Image: Setting define tools view modify run help

 Image: Setting define tools view modify run help

 Image: Setting define tools view modify run help

 Image: Setting define tools view modify run help

 Image: Setting define tools view modify run help

 Image: Setting define tools view modify run help

 Image: Setting define tools view modify run help

 Image: Setting define tools view modify run help

 Image: Setting define tools view modify run help

 Image: Setting define tools view modify run help

 Image: Setting define tools view modify run help

 Image: Setting define tools view modify run help

 Image: Setting define t

- (2). Change view option: VIEW => Draw Marker for Node/Elem => Show Marker Only
- (3). under **SETTING**, load "USF\_m\_1.log" & under **File**, load data "USF\_1\_view\_only.sta"

USF\_2017: Dynamic Finite Element Analyses of the Upper San Fernando Dam Using a Finer Mesh

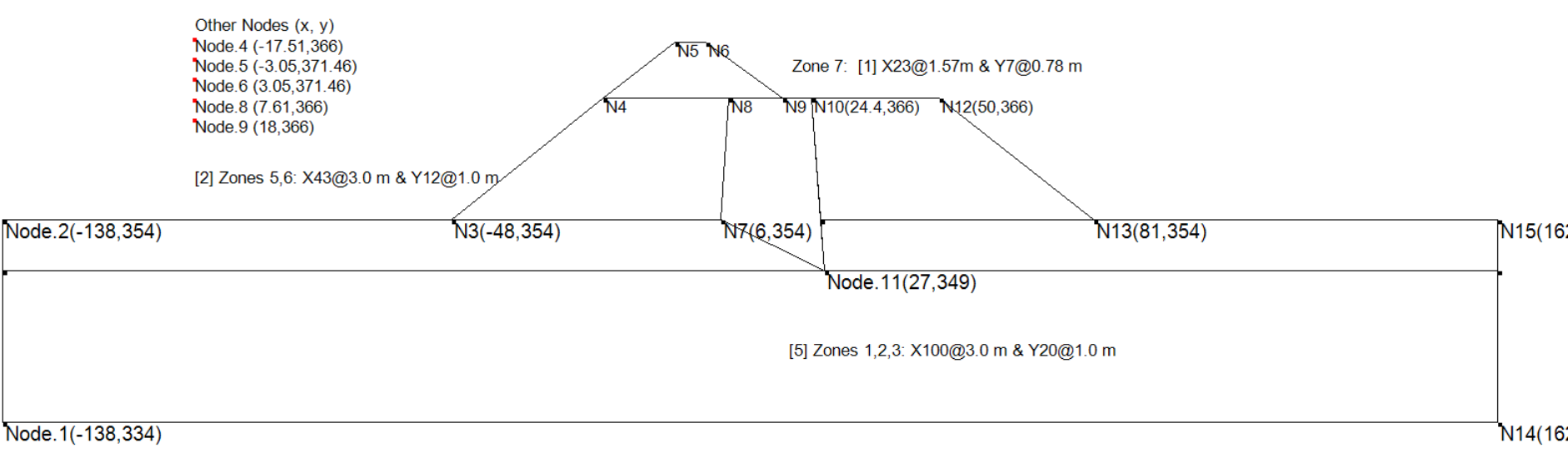

Note: The colored soil units (in previous slide) can be shown by doing the following: VIEW Model View Options => Show x, y axis; Show Material color

19 February 2017

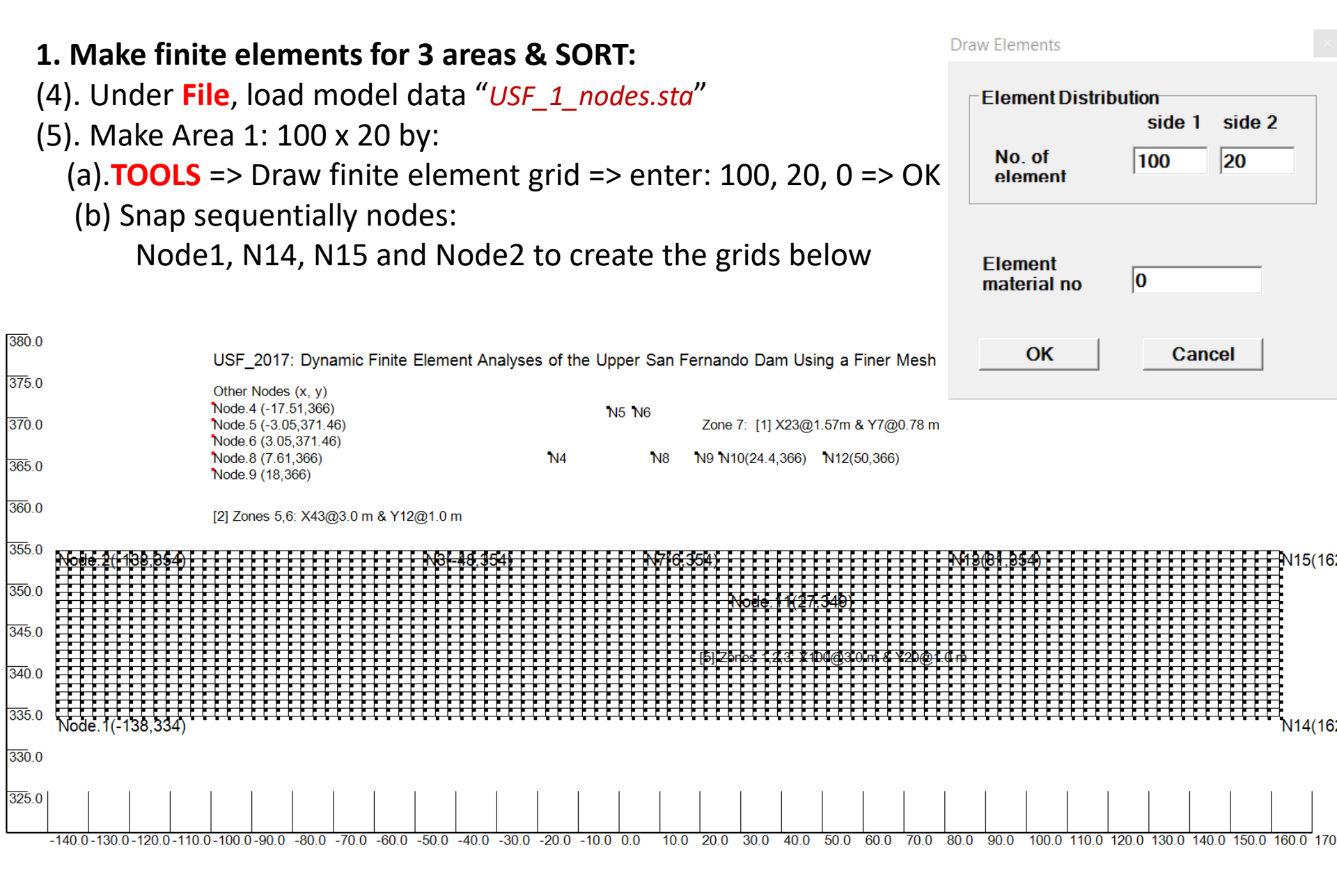

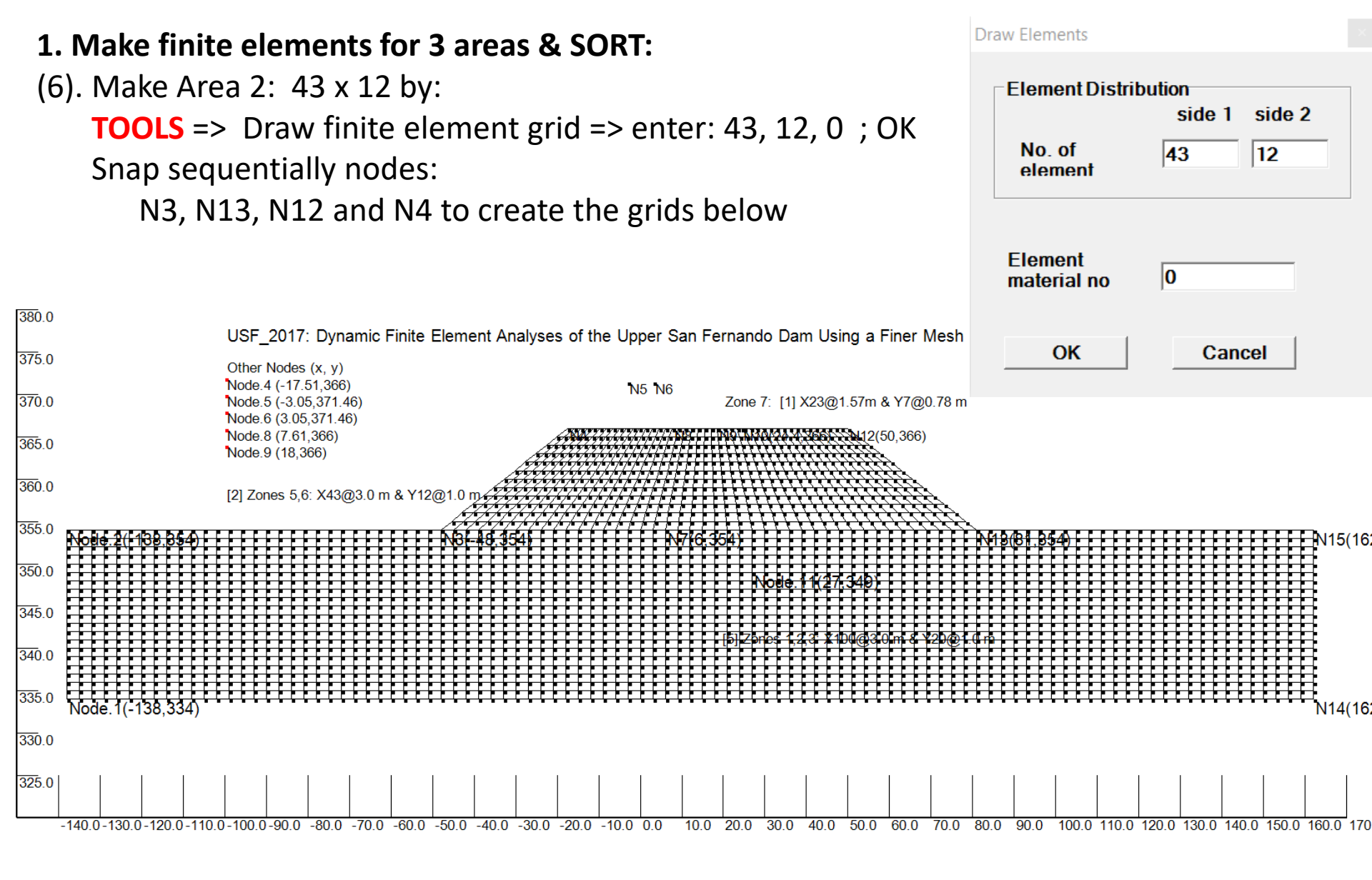

### 19 February 2017

by Dr. G Wu

#### (7). Make Area 3: 23 x 7 by: [under SETTING, load "USF\_upper\_dam.log" for a larger view] **TOOLS** => Draw finite element grid => enter: 23, 7, 0; OK Draw Elements Snap sequentially nodes Element Distribution N4, N9, N6 and N5 to create the grids below side 2 side 1 380.0 No. of 23 17 USF 2017: Dynamic Finite Element Analyses of the Upper San Fernando Dam Using a Finer Mesh element 375.0 Other Nodes (x, y) Node.4 (-17.51,366) 370.0 Zone 7: [1] X23@1.57m & Y7@0.78 m Node.5 (-3.05.371.46) Node.6 (3.05,371.46) Node.8 (7.61.366) 365.0 Element Node.9 (18.366) 0 material no 360.0 [2] Zones 5,6: X43@3.0 m & Y12@1.0 m/ 355.0 350.0 345.0 340.0 335.0 N14(16) 330.0 325.0 -140.0-130.0-120.0-110.0-100.0-90.0 -80.0 -70.0 -60.0 -50.0 -40.0 -30.0 -20.0 -10.0 0.0 10.0 20.0 30.0 40.0 50.0 60.0 70.0 80.0 90.0

2818 nodes 2677 element(s) position x=-160.000 y=381.532 STATIC ON USF\_1: Sketch a Plot for Five Soil Units

1. Make finite elements for 3 areas & SORT

(8). sort the Mesh under **MODIFY** => Clear duplicate nodes => Sort nodes (v)/element(h)

(9). Under File =>SAVE Model Data as "USF\_2.sta"; so it can be reloaded if needed.

19 February 2017

#### 2. Make zone boundaries forming the Clay Core & SORT!

- (1). under **SETTING**, load "USF\_upper\_dam.log"
- (2). under **TOOLS** => draw a line.. ; snap nodes N7 and N11 to create a line;
- (3). again, draw a line from nodes N7 to N8;
- (4). again, draw a line from nodes N10 to N11;
- (5). sort the Mesh under MODIFY => Clear duplicate nodes => Sort nodes (v)/element(h); Total 2835 nodes, 2704 elements;

mesh creation completed!

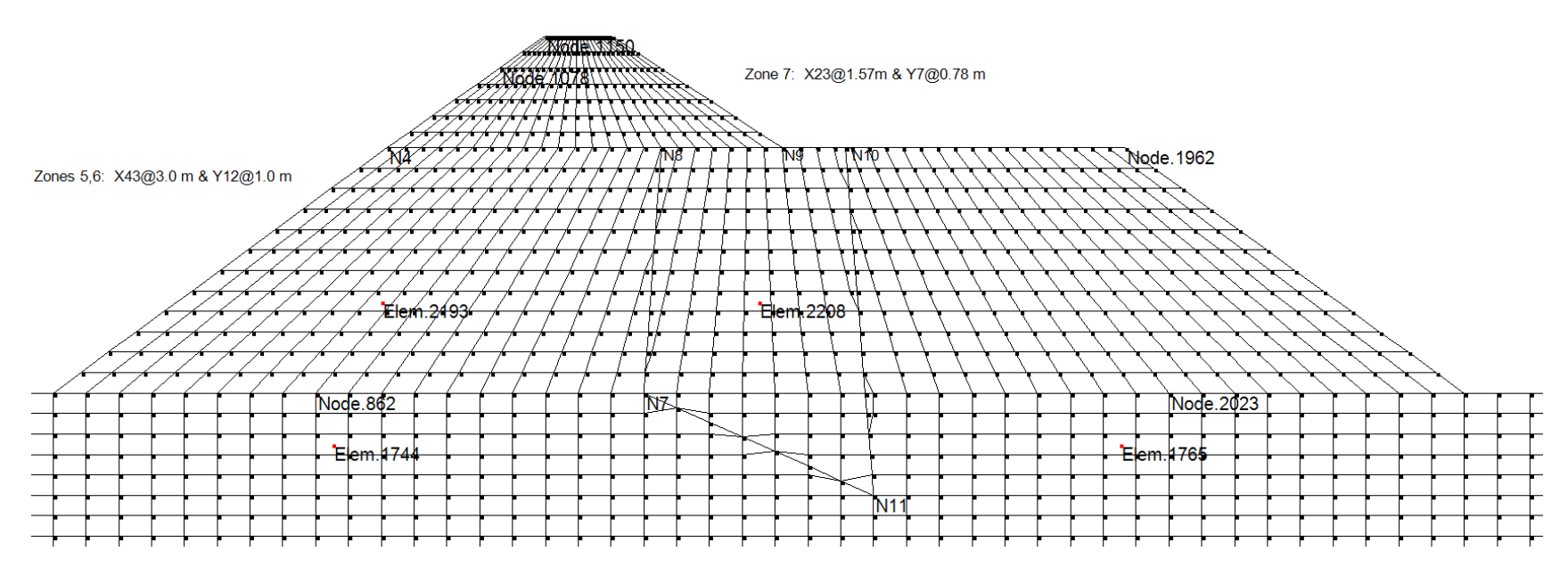

(6). under File, SAVE model data to "USF\_3\_mesh.sta" for future use (if required).

19 February 2017

by Dr. G Wu

# 3. Assign soil unit no. for all zones; Define soil parameters, Adjust D/S layer thickness, Set RUNs (layers, water tables, etc.), boundary, water loads (in RUN4)

- (1). under TOOLS => Assign soil zones; snap nodes N7, N11, N10, N8; type 3 (Clay Core) for the input box; refresh view to see blue zone (shown below)
- (2). do the same for all other soil zones
- (3). under File, SAVE model data to "USF\_4\_temp.sta" for recovery, if required.

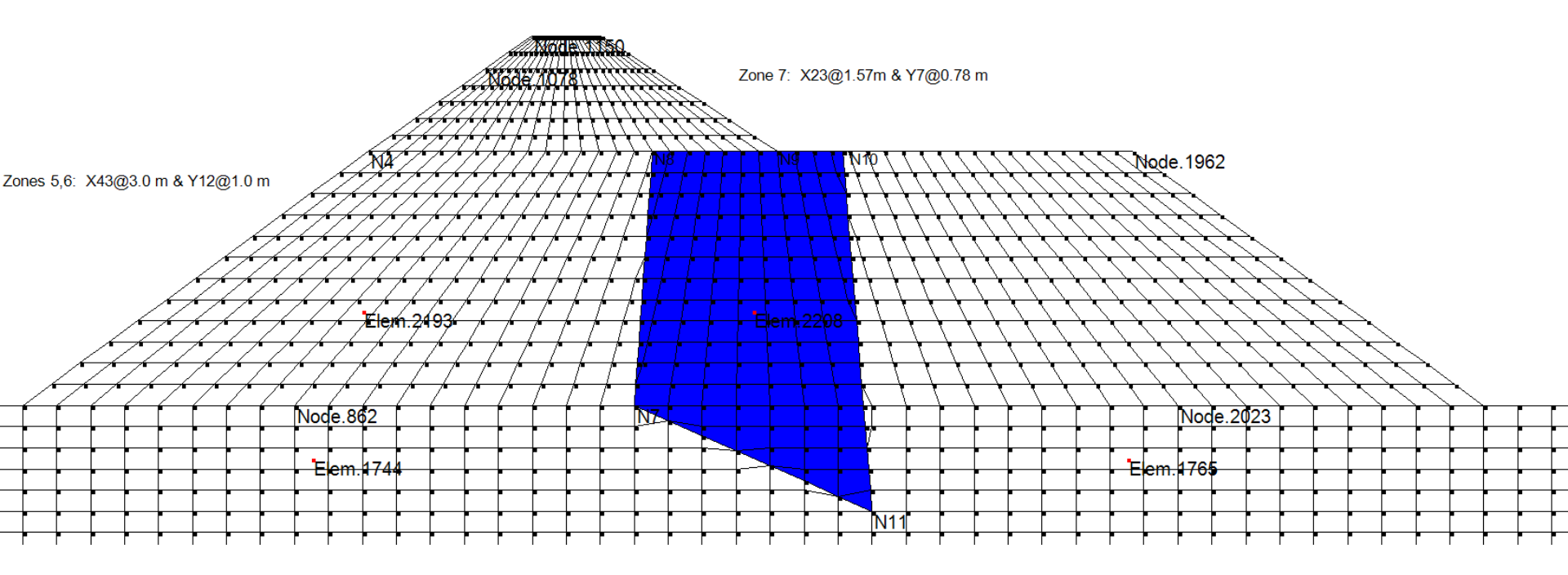

# 3. Assign soil unit no. for all zones; Define soil parameters, Adjust D/S layer thickness, Set RUNs (layers, water tables, etc.), boundary, water loads (in RUN4)

(4). do the same for all other soil zones (note: Use No. 6 for hydraulic fill above water) under **SETTING** => load "USF\_Model.log" and refresh view (with *Show Material color* On)

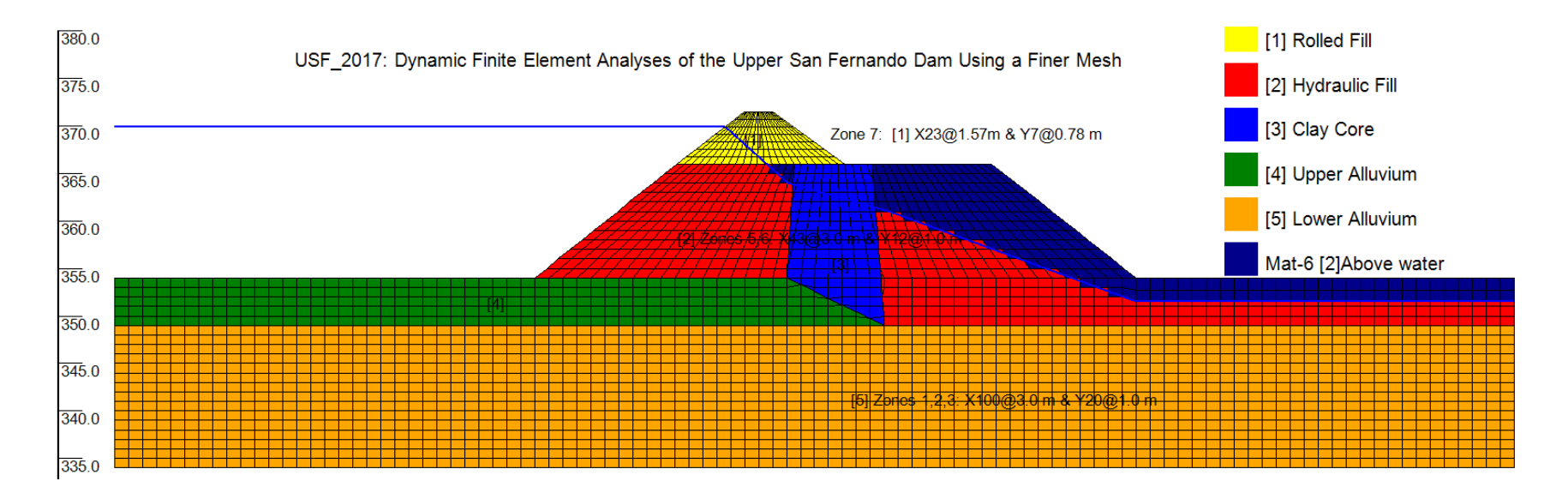

**3.** Assign soil unit no. for all zones; Define soil parameters, Adjust D/S layer thickness, Set RUNs (layers, water tables, etc.), boundary, water loads (in RUN4)

(5). RUN1: under **DEFINE** => setup static analysis => Add a layer: 1000 elements; repeat for 500, 509; APPLY and EXIT SETUP; refresh view with "Show layers by color" ON

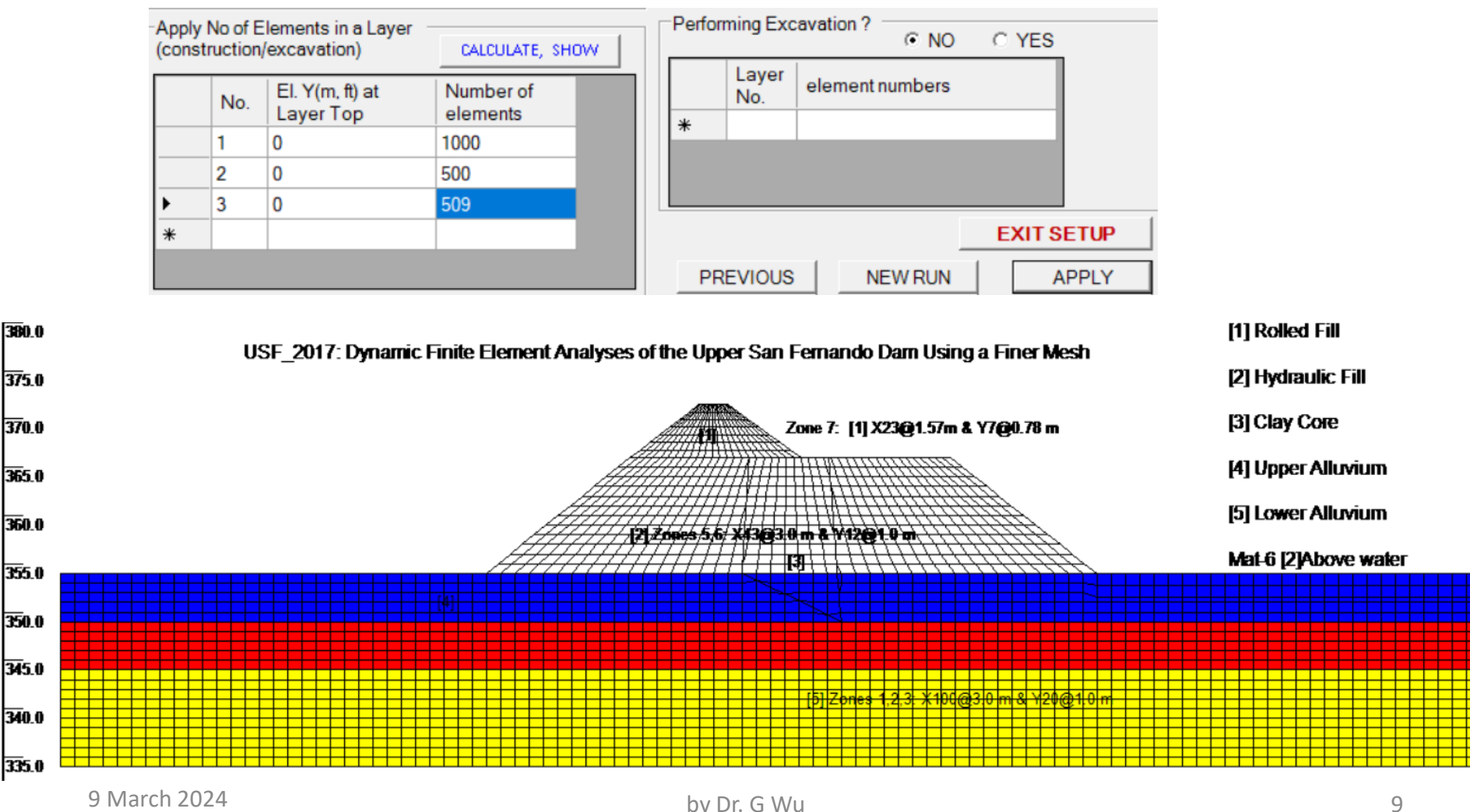

# **3.** Assign soil unit no. for all zones; Define soil parameters, Adjust D/S layer thickness, Set RUNs (layers, water tables, etc.), boundary, water loads (in RUN4)(5).

(6) Under DEFINE => Input material parameters, as per table below [APPLY ALL] (use Kg/3 and Kb/3 for static analysis; use the same parameters for No. 2 and No. 6) Table 1. Soil stiffness and strength parameters of the Upper San Fernando Dam (Seed et al. 1973).

| Soil<br>unit | Soil material  | Unit weight<br>(kN/m <sup>3</sup> ) | Strength par | ameters | Stiffness parameters* |      |                |
|--------------|----------------|-------------------------------------|--------------|---------|-----------------------|------|----------------|
|              |                |                                     | c' (kPa)     | φ' (°)  | K <sub>2max</sub>     | Kg   | K <sub>b</sub> |
| 1            | Rolled fill    | 22.0                                | 124.5        | 25      | 52                    | 1128 | 2821           |
| 2            | Hydraulic fill | 19.2                                | 0            | 37      | 30                    | 651  | 1630           |
| 3            | Clay core      | 19.2                                | 0            | 37      | †                     | 651  | 1630           |
| 4            | Upper alluvium | 20.3                                | 0            | 37      | 40                    | 868  | 2170           |
| 5            | Lower alluvium | 20.3                                | 0            | 37      | 110                   | 2387 | 6000           |

\*Modulus exponents (m = n = 0.5) were used for all soil units.

(7). under **DEFINE** => setup static analysis => click "NEW RUN" to setup RUN 2, 3, and 4 (see USF\_4-FINAL.sta for more details on sequence of static analysis, RUN 1, 2, 3, &4)
(8). re-load setting file: "USF\_m\_1.log"

Under **TOOLS** => Assign boundary ...; snap two nodes at the base to assign "fixed"; also do two side boundaries ("free Y"); refresh view with "Show boundary.." ON

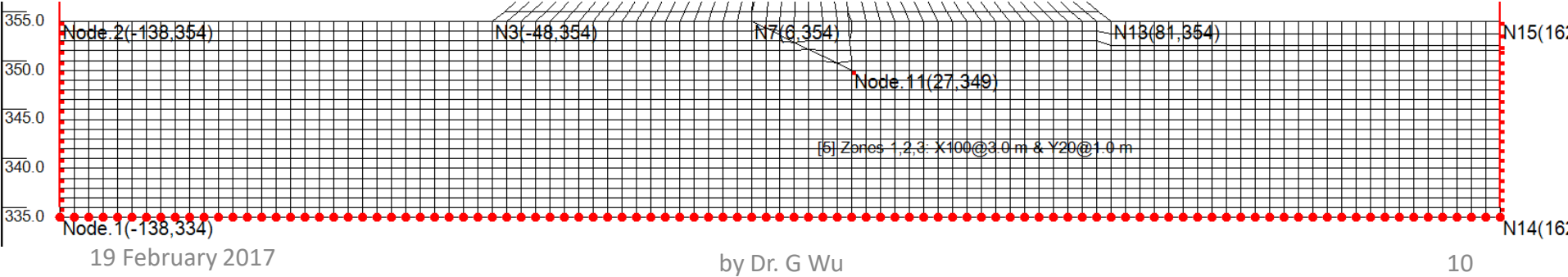

# 3. Assign soil unit no. for all zones; Define soil parameters, Adjust D/S layer thickness, Set RUNs (layers, water tables, etc.), boundary, water loads (in RUN4)

(9). In RUN4, apply water loads on the model surface under the reservoir

note: pressure values = 9.81 x water head from reservoir to the surface.

(a). under **TOOLS=>** Apply distributed load, snaps nodes N2, N3, and enter two pressure values of "156.0" that normal to the surface;

- (b). also for N3, N4 with "156.0" and "39.1" as values;
- (c). also for N4, N1078 with "39.1" and "0" as values.

Refresh view with "show load vectors" ON

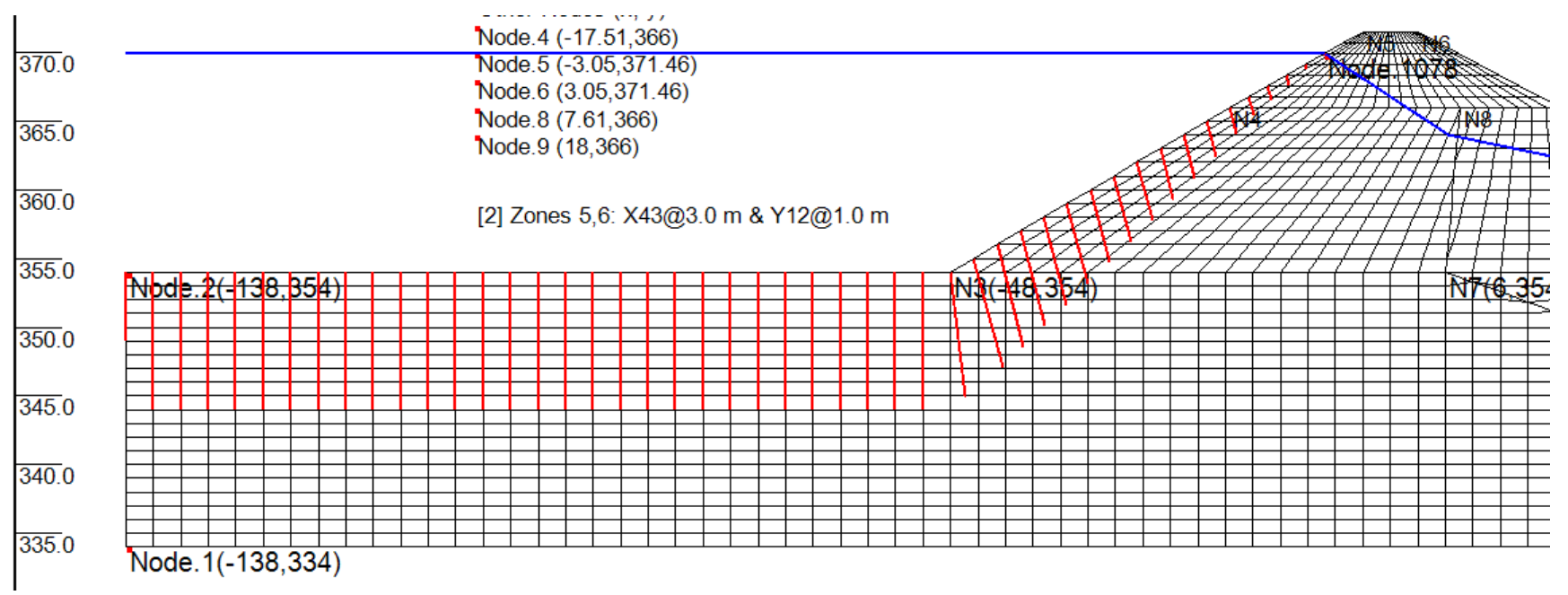

## (10) under File, SAVE model data to "USF\_4\_FINAL.sta"; ready for RUN

#### 4. Final Check & RUN

(1). Check model RUN3:

re-load setting file: "USF\_Model.log"; refresh view with "Show layers by color" "Show boundary..", "Show load vectors" and "Show water leel" "Show x, y axis" ON

Note: RUN2 only applies the water table (blue line in the figure below) in 4 increments.

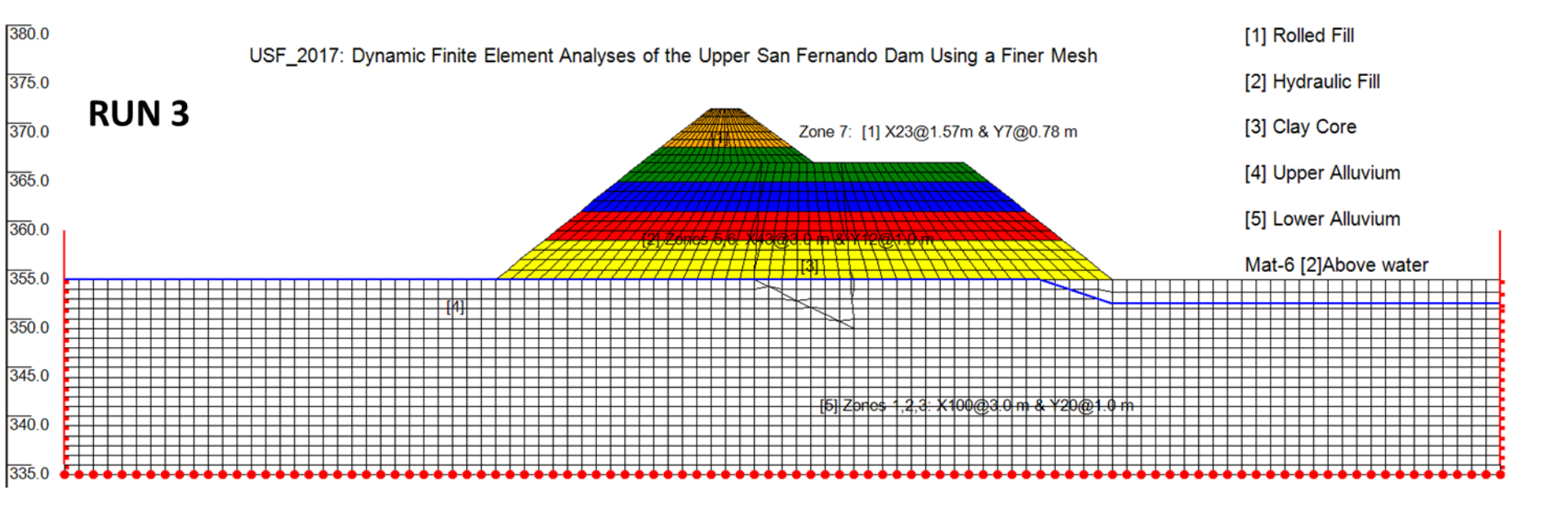

### 4. Final Check && RUN

- (2). Check RUN4 (apply new water table in blue and water loads, both in 6 increments)
- (3). Check soil parameters under RUN1 (they will be carried forward, unless reassigned!!)

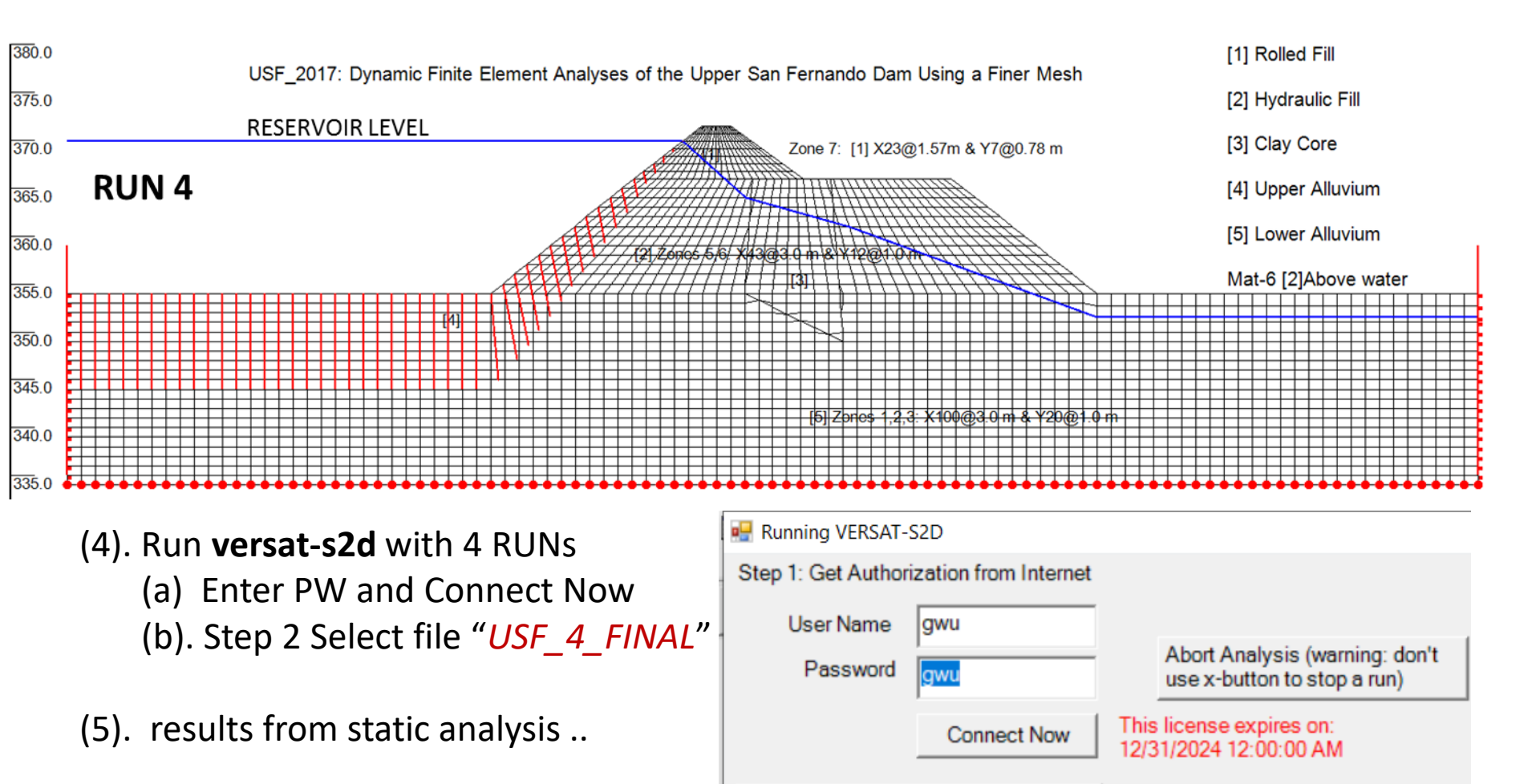

Step 2: Select File to Start

5. Setup the dynamic analysis:

### 5. Setup the dynamic analysis:

(1) Download VERSAT-2D

### (2). Start VERSAT-2D Processor by "Accept" terms:

WERSAT-2D STATIC AND DYNAMIC FINITE ELEMENT ANALYSIS OF CONTINUA

File SETTING DEFINE TOOLS VIEW MODIFY RUN HELP

🥯 🚰 🕞 🔎 OFF 🗛 🖊 🤸 样 💷 🖬 唑 🚺 🖊 🦻 🏹 🌑

- (3). under **SETTING**, load "USF\_model.log" & under File, load data "USF\_4\_FINAL.sta"
- (4). under **SETTING** : Dynamic on; click "YES"
- (5). under **DEFINE** : General parameters, click "nonlinear effective stress...", & new title
- (6). under **DEFINE** : Setup dynamic analysis: (a) enter "2704" under NPRE; and (b) enter
- numbers for node/elem time histories (TH). leave blank if TH not wanted. "APPLY"
- (7). Under **DEFINE**: Input material parameters:
  - (a). update Kg, Kb with values listed on Table 4 (Slide No. 12),
  - (b). input PWP parameters in [2] hydraulic fill (using values for No. 2a in Table 4)
  - (c). APPLY ALL, reload this window and check!

| Material |                                             | Equivalent   |       |     |     | Residual strength |                    |
|----------|---------------------------------------------|--------------|-------|-----|-----|-------------------|--------------------|
| No.      | Soil description                            | $(N_1)_{60}$ | CRR   | α   | θ   | (kPa)*            | K <sub>c</sub> LIQ |
| 2a       | Upstream hydraulic fill                     | 14           | 0.154 | 3.0 | 0.1 | 23.0 (480)        | 400                |
| 2b       | Downstream hydraulic fill                   | 14           | 0.154 | 3.0 | 0.1 | 23.0 (480)        | 400                |
| 2c       | Hydraulic fill in the downstream free field | 14           | 0.154 | 3.0 | 0.1 | 14.4 (300)        | 400                |

Table 4. Pore-water pressure parameters and residual strengths used in Seed et al. (1976) pore-water pressure model.

\* Pounds per square feet in parentheses.

# 5. Setup the dynamic analysis:(7). (b). If Wu(2001) PWP is used, then use the values in Table 3 below:

| Material |                                             |       |       |     | Residual        |                    | Equivalent   |
|----------|---------------------------------------------|-------|-------|-----|-----------------|--------------------|--------------|
| No.      | Soil description                            | $C_1$ | $C_2$ | М   | strength (kPa)* | K <sub>c</sub> LIQ | $(N_1)_{60}$ |
| 2a       | Upstream hydraulic fill                     | 0.32  | 1.25  | 320 | 23.0 (480)      | 400                | 14           |
| 2b       | Downstream hydraulic fill                   | 0.32  | 1.25  | 320 | 23.0 (480)      | 400                | 14           |
| 2c       | Hydraulic fill in the downstream free field | 0.32  | 1.25  | 320 | 14.4 (300)      | 400                | 14           |

Table 3. Pore-water pressure parameters and residual strengths used in the modified MFS model.

\* Pounds per square feet in parentheses.

- (8). Get ready to run (create a new folder "Dynamic" for dynamic analysis):
  - (a). under File, SAVE model data as "USF\_Seed.DYN" input master file to run in (9).
  - (b). copy "USF\_4\_FINAL.pr4" to "USF\_4\_FINAL.PRX" copy results from static run
  - (c). manually prepare (using notepad) "USF\_4\_FINAL.ACX" [NOTES: (this is already done for you !!) \*ACX, ACY (hori, vert base accelerations),
- (9). Run versat-d2d

| i —                                     |                                                    | ······································        |  |  |  |
|-----------------------------------------|----------------------------------------------------|-----------------------------------------------|--|--|--|
| Running VERSAT-D2D                      | — 🗆                                                | are to be prepared manually.                  |  |  |  |
| Step 1: Get Authorization from Internet |                                                    | Format same for ACX, ACY, VEX, FXY:           |  |  |  |
| User Name gwu                           | Abort Analysis (warning: don't use x-button        | Line 1: Title                                 |  |  |  |
|                                         |                                                    | Line 2: NPOINT, DT, FAMPL, NRVSUB             |  |  |  |
| Password 1944                           | This license expires on: 12/31/2024<br>12:00:00 AM | Line 3: NLINE, NoPerLine                      |  |  |  |
| Connect Now                             | 12.00.007.00                                       | data separated by comma (m/s^2, ft/s^2        |  |  |  |
| Step 2a. Load csv File for multi-runs:  | Step 2b: Select .dyn File >> START                 | ; m/s or ft/s (velocity); or kN/m for forces) |  |  |  |
| III_EQIEVEIS WITH_EQIECOIDS             |                                                    |                                               |  |  |  |

19 February 2017

\*.VEX (hori. outcropping velocity), \*.FXY (force)

\* PRX (existing stresses when NPRE>0)

#### February 2017 Analysis Model

- 2835 Nodes and 2704 Elements Note: 678 nodes and 625 elements used in 2001 model in Wu (2001) - subjected to 1971 San Fernando EQ Pacoima Record (PGA 0.6g) (Wu 2001)

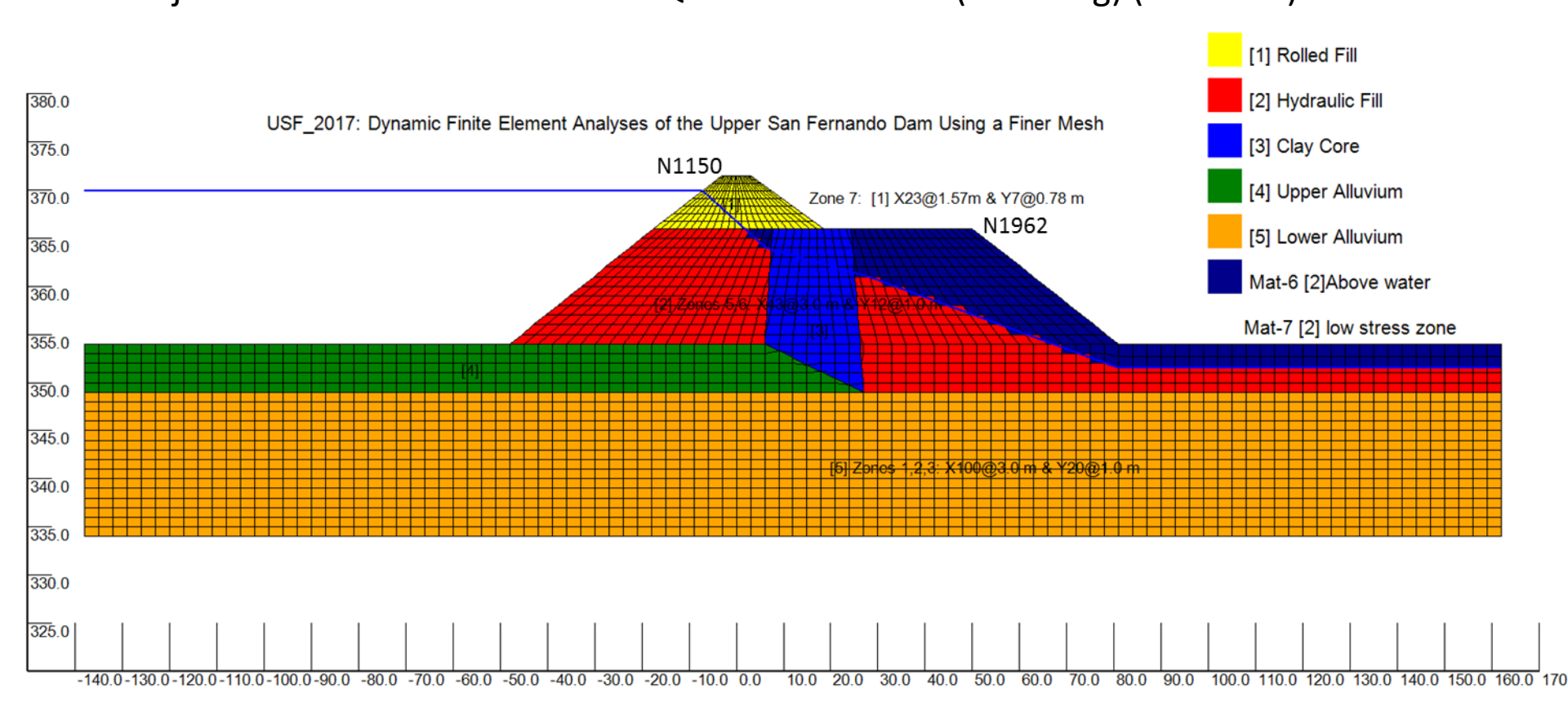

Note: Feb. 2017 Computed displacements at Node points: N1150 (0.77 m,-0.52 m); N1962(2.72m, -0.40m) with Seed's PWP Model; N1150 (0.42 m,-0.44 m); N1962(2.54m, -0.50m) using Wu(2001) PWP Model:

#### February 2017 Analysis Results:

- Factor of Safety Against Liquefaction using Seed's PWP model

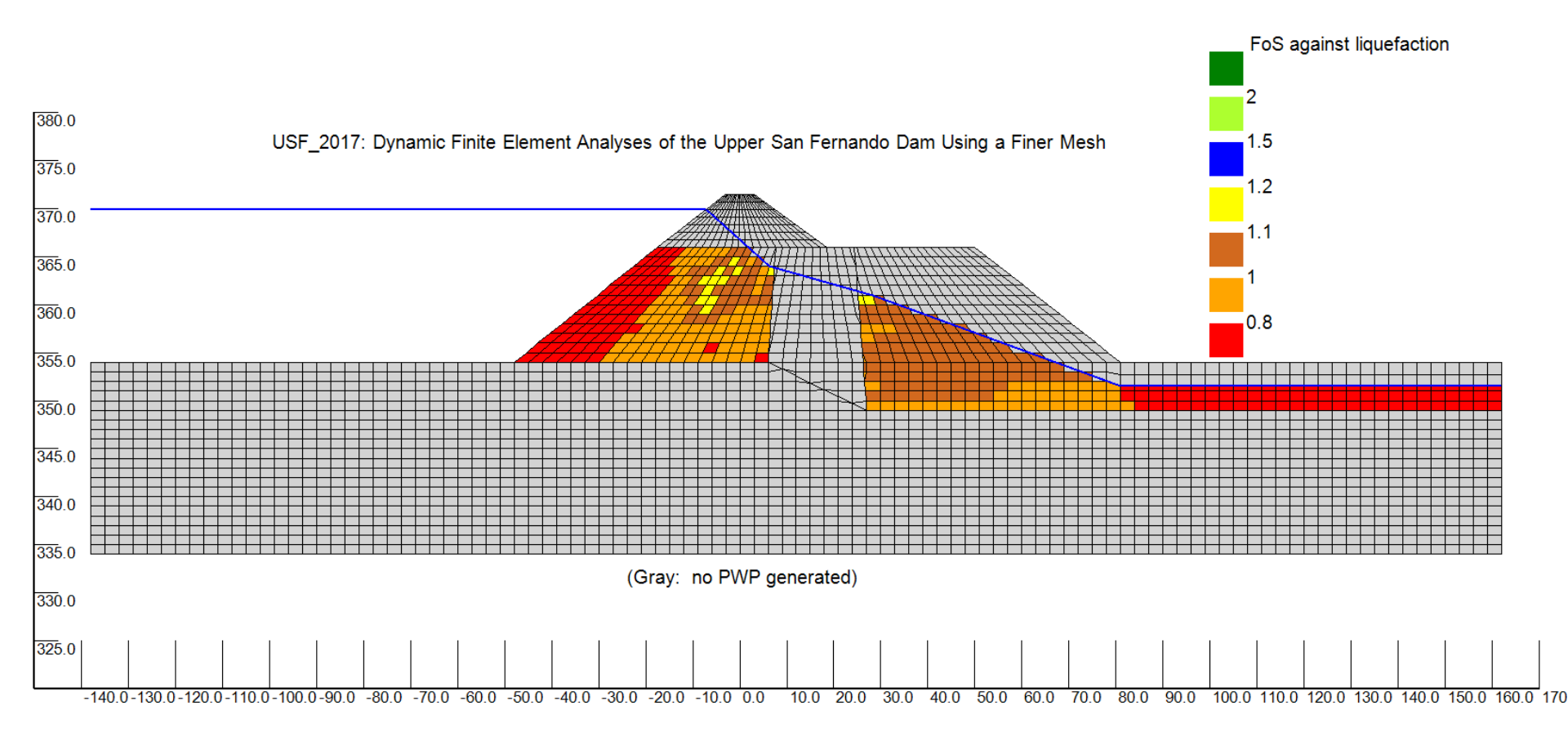

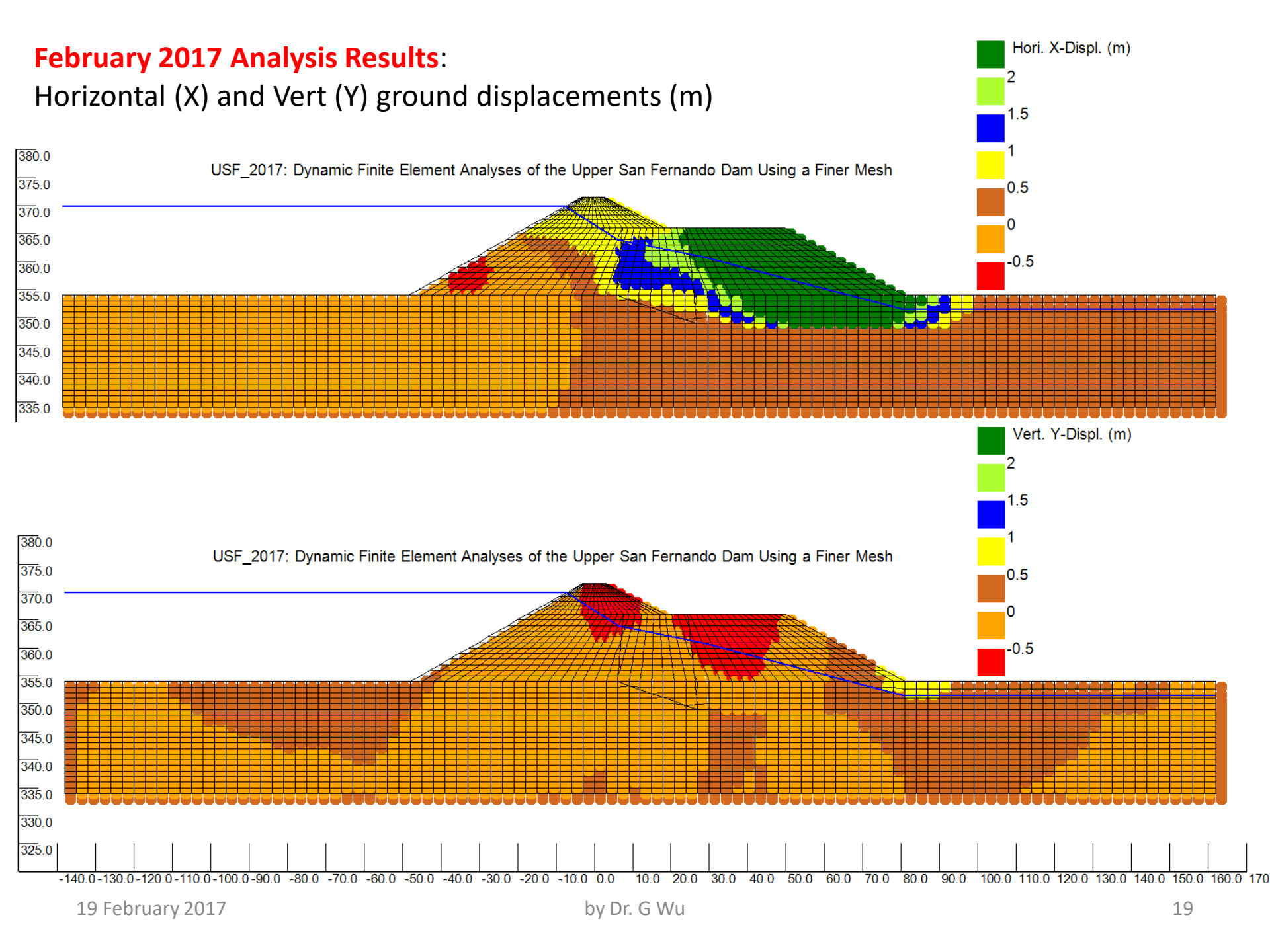

#### February 2017 Analysis Results:

Computed Deformed Ground (RED) on original ground (black) with Seed's PWP model

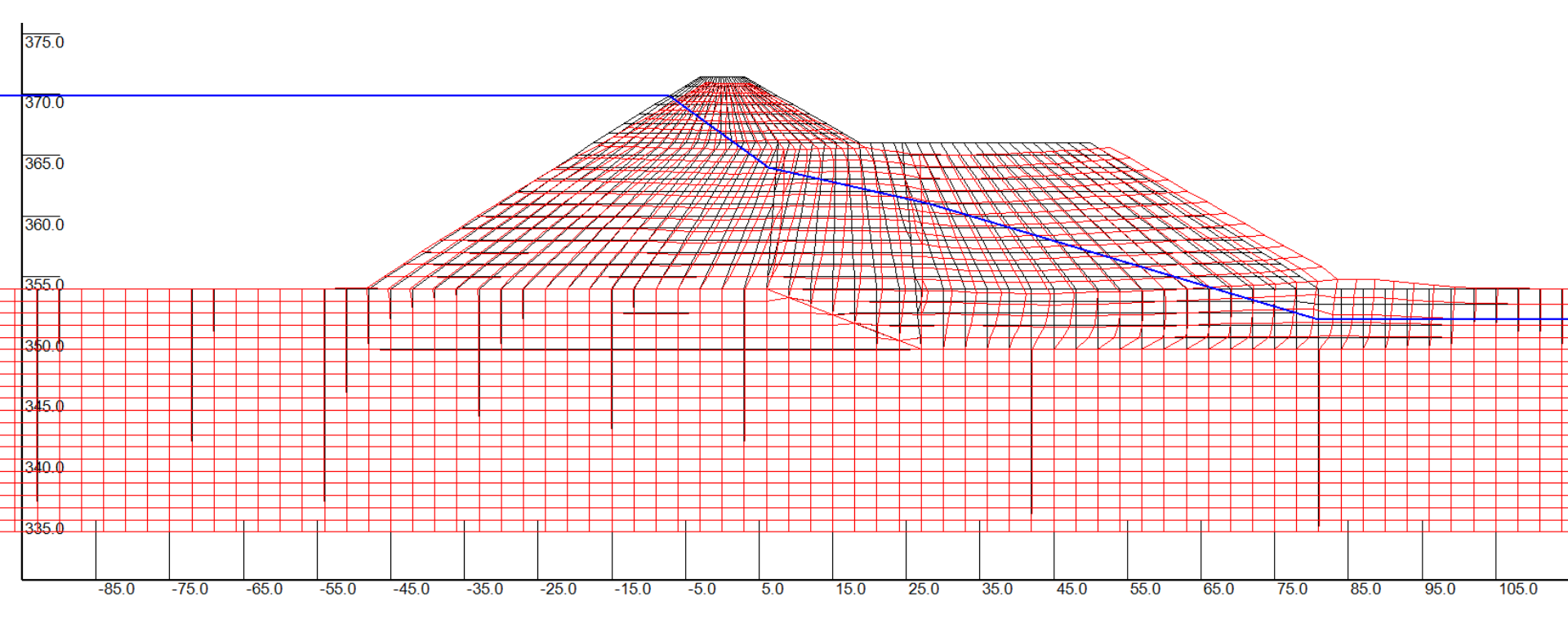